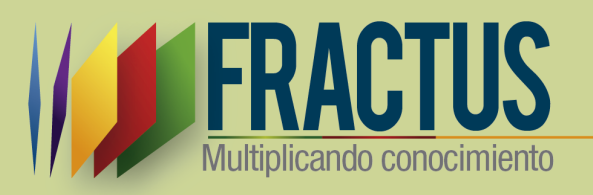

# Manual De Usuario Blog Fractus

Versión 2

Bucaramanga 6/11/2016

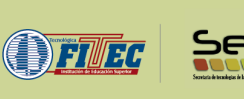

# Tabla de Contenido

| Ir | tro | odu | cción                                           | 4  |
|----|-----|-----|-------------------------------------------------|----|
| 1  |     | Co  | mo ingresar al blog                             | 5  |
| 2  |     | Ho  | me del blog                                     | 8  |
|    | 2   | .1  | ¿Cómo comentar una entrada?                     | 9  |
| 3  |     | Adı | ministración del Blog                           | 10 |
|    | 3   | .1  | ¿Cómo ingresar y publicar contenido en el blog? | 10 |
|    | 3   | .2  | Entrada                                         | 10 |
|    | 3   | .3  | ¿Cómo crear una entrada en blog?                | 12 |
|    | 3   | .4  | Página                                          | 15 |
| 4  |     | Cat | tegorías                                        | 16 |
| 5  |     | Co  | mentarios                                       | 16 |
| 6  |     | Per | rsonalizar                                      | 18 |

## Tabla de ilustraciones

| Ilustración 1 Portal de la comunidad FRACTUS                     | 5    |
|------------------------------------------------------------------|------|
| Ilustración 2 Inicio de sesión en el portal de Fractus           | 6    |
| Ilustración 3 Menú comunidad virtual                             | 7    |
| Ilustración 4 Inicio se sesión correctamente                     | 7    |
| Ilustración 5 Cerrar sesión                                      | 8    |
| Ilustración 6 Página de inicio del blog                          | 8    |
| Ilustración 7 campo para editar un Comentario                    | 9    |
| Ilustración 8 Botón para publicar el comentario                  | 9    |
| Ilustración 9 Ingreso a la administración del blog               | . 10 |
| Ilustración 10 Administrar- ingreso al menú "Entradas"           | . 11 |
| Ilustración 11 Administra - Editar un entrada                    | . 11 |
| Ilustración 12 Administrar- Añadir una nueva entrada             | . 12 |
| Ilustración 13 Administrar - Menú de configuración de la entrada | . 14 |
| Ilustración 14 Administración - categorías                       | . 16 |
| Ilustración 15 Administrar- Menú comentarios                     | . 17 |
| Ilustración 16 Administrar- comentarios                          | . 18 |
| Ilustración 17 Administrar- plantilla                            | . 18 |
| Ilustración 18 Plantilla del blog                                | . 19 |

## Introducción

El blog de FRACTUS es el espacio donde se publica las actas de selección grupos de investigación de aula para la participación en las ferias de investigación FRACTUS, en este espacio también se publica los lineamiento de participación en las ferias, las galería y noticias de cada uno de los diferentes eventos que se realizan con los grupos de investigación. Instituciones y sedes beneficiadas del proyecto FRACTUS.

#### 1 Como ingresar al blog

Para ingresar al blog debe ingresar al portal de FRACTUS e iniciar sesión como se indica los pasos que se indican a continuación.

1. Inicia sesión en el portal de FRACTUS digitando la siguiente dirección en la barra de direcciones de su navegador http: <u>www.fractussantander.net</u>, tal como se muestra en la imagen a continuación.

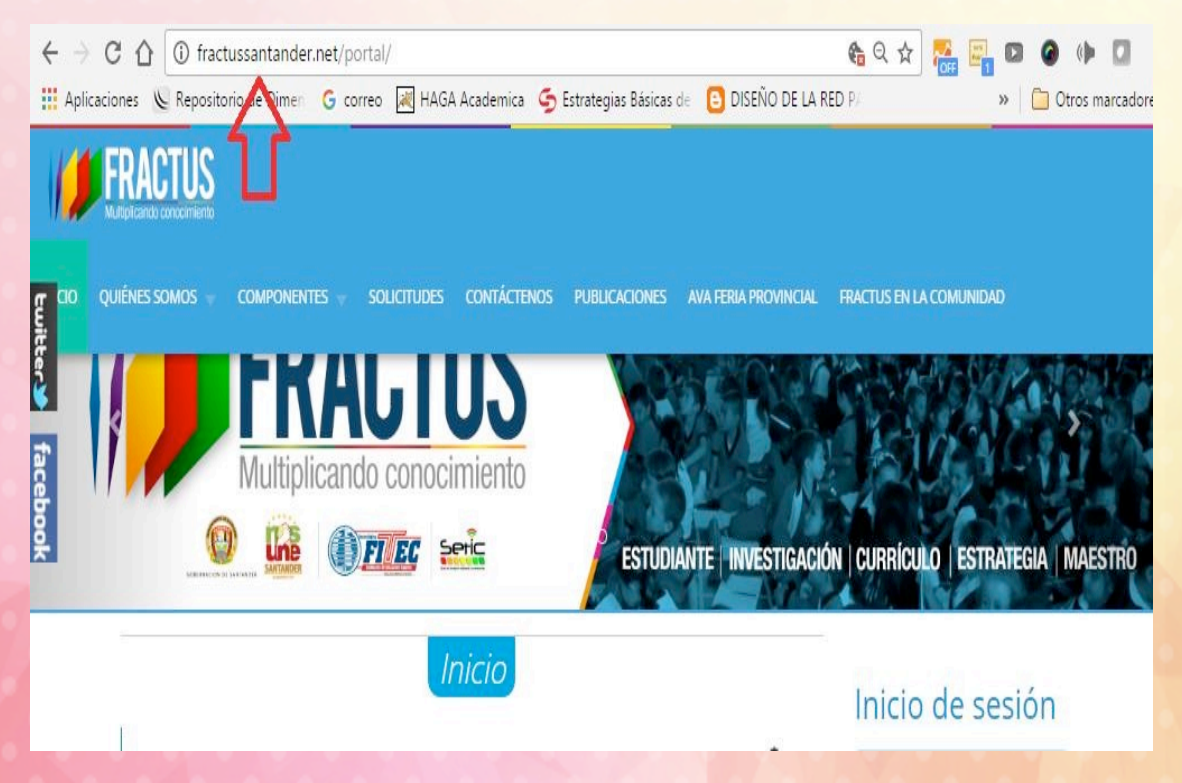

Ilustración 1 Portal de la comunidad FRACTUS

2. Al iniciar sesión correctamente le aparecerá una imagen similar a la que se muestra a continuación.

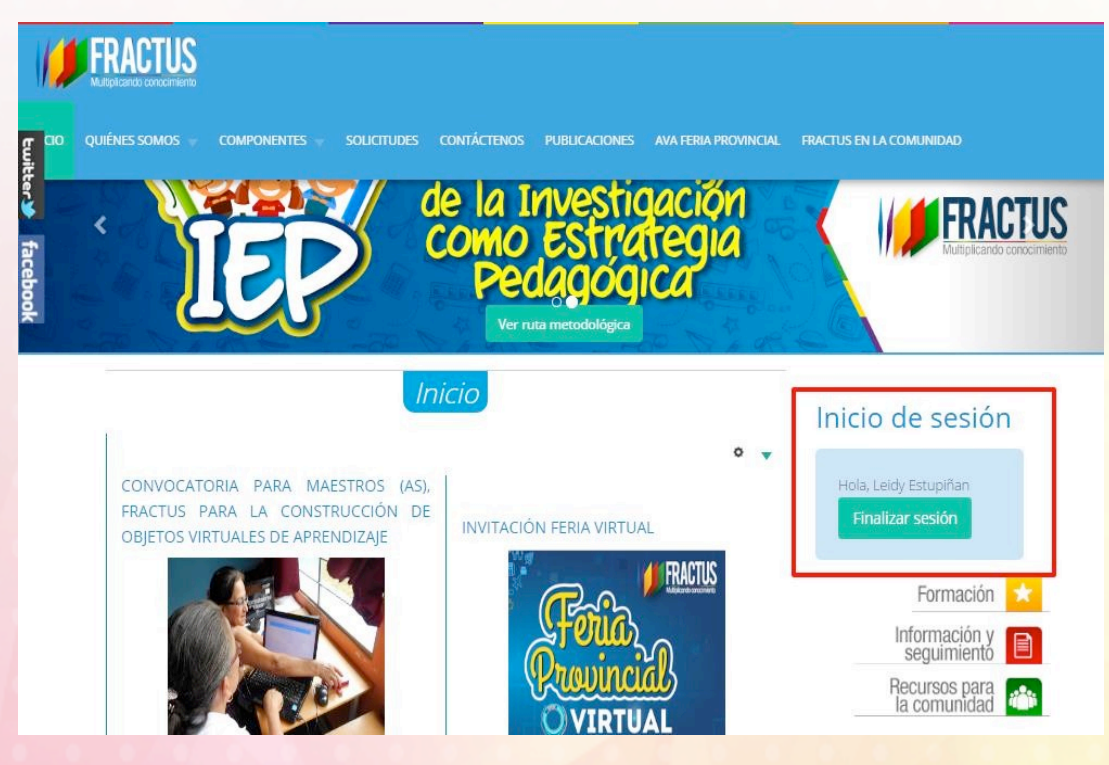

Ilustración 2 Inicio de sesión en el portal de Fractus

3. Después de iniciar sesión dé clic en el menú superior opción comunidad virtual, al hacer clic se ingresa al espacio donde se muestran los recursos de la comunidad virtual de FRACTUS que se muestra organizado por provincia, para ingresar al blog de cada provincia de FRACTUS de clic sobre el icono de blog de la provincia que se va consultar como se muestra en la imagen a continuación.

| 1              | FRACTUS     |               |            | courtiermor |   |       |                                                             |
|----------------|-------------|---------------|------------|-------------|---|-------|-------------------------------------------------------------|
| twitter facebo | Provincia c | le Mares      |            |             |   | iki ) | Pormación y<br>seguimiento<br>Recursos para<br>la comunidad |
| <del>R</del>   | Provincia ( | Tarare Opón   | <b>P</b> B | log )       |   | iki ) | Provincial                                                  |
|                | Provincia C | Foro          | <b>р</b> В | log )       | W | iki ) |                                                             |
|                | Provincia ( | Garcia Rovira |            |             |   |       | -                                                           |

- Ilustración 3 Menú comunidad virtual
  - Al hacer clic sobre el icono del blog se inicia sesión automáticamente; en el menú superior, se mostrará el nombre del usuario que inició sesión como se muestra la ilustración a continuación.

| 🍪 Fractus Santander - Blog Carare: Opon 😲 5 📕 0 🕂 Nuevo | Hola, Leidy Estupiñan 💊 🔍 |
|---------------------------------------------------------|---------------------------|
| Fractus Santander - Blog<br>Carare- Opon                | НОМЕ                      |
| Blog                                                    |                           |
|                                                         |                           |

Ilustración 4 Inicio se sesión correctamente

5. Para cerrar sesión debe dar clic sobre el nombre del usuario y seleccionar la opción cerrar sesión como se muestra en la imagen a continuación.

Derechos reservados de la Tecnológica FITEC

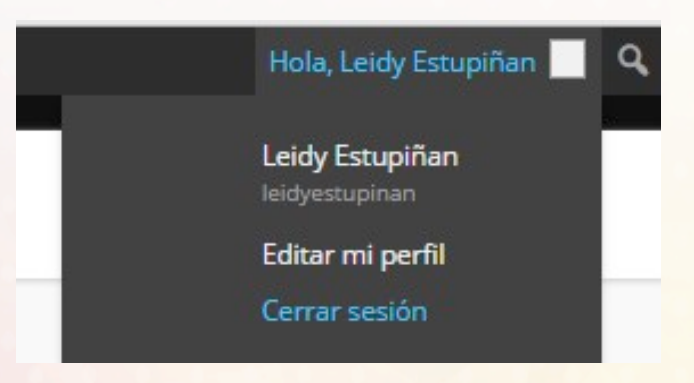

Ilustración 5 Cerrar sesión

#### 2 Home del blog

En el home del blog se muestra en bloque central las últimas publicaciones realizadas en el blog, en la columna lateral izquierda se encuentra el menú categorías, comentarios, entradas recientes y meta.

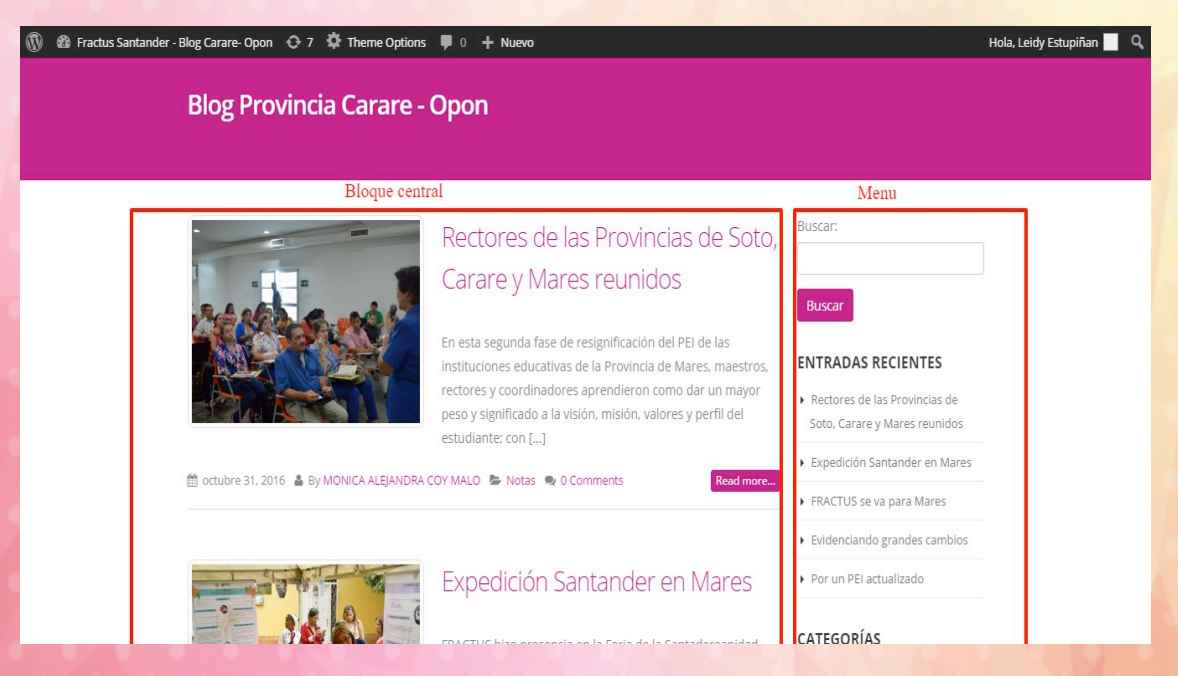

Ilustración 6 Página de inicio del blog

**Derechos reservados de la Tecnológica FITEC** 

## 2.1 ¿Cómo comentar una entrada?

Para comentar una entrada debe estar logeado e ingresar al artículo publicado, al finalizar el artículo se muestra el campo que tiene el nombre 'Comentario'.

| Conectado como Leidy Estupiñan. ¿Quieres salir? |    |
|-------------------------------------------------|----|
| Comentario                                      |    |
|                                                 |    |
|                                                 |    |
|                                                 |    |
|                                                 |    |
|                                                 |    |
|                                                 |    |
|                                                 | ن. |

#### Ilustración 7 campo para editar un Comentario

Para publicar el comentario dé clic en el botón publicar como se muestra en la imagen a continuación.

|                     | stupiñan. ¿Quieres | salir?    |  |  |
|---------------------|--------------------|-----------|--|--|
| Comentario          |                    |           |  |  |
|                     |                    |           |  |  |
|                     |                    |           |  |  |
|                     |                    |           |  |  |
|                     |                    |           |  |  |
|                     |                    |           |  |  |
|                     |                    |           |  |  |
| Publicar comentario |                    |           |  |  |
|                     |                    |           |  |  |
| tración 8 Botón pa  | ra publicar el c   | omentario |  |  |
|                     |                    |           |  |  |
|                     |                    |           |  |  |
|                     |                    |           |  |  |

### 3 Administración del Blog

## 3.1 ¿Cómo ingresar y publicar contenido en el blog?

Para publicar contenido en el blog se debe ingresar al menú de administración. Para ingresar al menú se debe dar clic en el nombre del blog que se muestra en el menú superior columna izquierda, como se indica en la imagen que se muestra a continuación.

| us Santander - Blog Carare- Opon 😏 5 🌹 0 🕂 Nuevo                                                                                                    | Hola, Leidy Estur                                           |
|----------------------------------------------------------------------------------------------------|-------------------------------------------------------------|
| Fractus Santander - Blog<br>Carare- Opon                                                                                                    | HOME                                                        |
| Blog                                                                                                    |                                                             |
| RESULTADO PRIMERA FERIA PROVINCIAL                                                                                                    | Buscar                                                      |
| By: Leidy Estupiñan • In: Actas De Selección Grupos De Investigación De Aula • On Nov 12,2015 • Comments: 0                                                                                                    | CATEGORÍAS                                                  |
| El día 29 de octubre se realizó la Primera Feria Provincial Infantil y juvenil de Ciencia, Tecnología e Innovación                                                                                                   | Actas De Selección Grupos De<br>Investigación De Aula       |
| de Carate-Opon, este evento tuvo lugar en el colegió integrado de Carate de Cimitarra y sú objetivo era<br>mostrar los proyectos de aula de los grupos de investigación de las instituciones educativas vinculadas a | Lineamientos De Participación En Las<br>Ferías Provinciales |
| Hacius, Esia                                                                                                    | Memorando De Ferias                                         |
| READ MORE                                                                                                    |                                                             |

#### Ilustración 9 Ingreso a la administración del blog

#### 3.2 Entrada

En la opción de entradas, nos va a listar todos los contenidos publicados o borradores, donde podrán ser modificados como se muestra en la imagen a continuación.

| 🔞 😚 Fractus Santande                                | er - Blog Carare- Opon 📀 6 📕 2 🕂 Nuevo                                    |                 |                                                                |           | Hc                   | la, Leidy Estupiñan     |
|-----------------------------------------------------|---------------------------------------------------------------------------|-----------------|----------------------------------------------------------------|-----------|----------------------|-------------------------|
| Escritorio                                          | WordPress 4.3.1 está disponible! Por favor, actualiza ahora.              |                 |                                                                |           | Opciones de pantalla | ▼ Ayuda ▼               |
| Volver a todas las<br>entradas                      | Entradas Añadir nueva<br>Todos (4)   Publicades (4)                       |                 |                                                                |           |                      | Buscar entradas         |
| Añadir nueva<br>Categorías                          | Acciones en lote   Aplicar Todas las fechas  Todas las categorías         | Filtrar         |                                                                |           |                      | 4 elementos             |
| Etiquetas                                           | Título                                                                    | Autor           | Categorías                                                     | Etiquetas |                      | Fecha                   |
| C) Medios                                           | Resultado Primera Feria Provincial                                        | Leidy Estupiñan | Actas de Selección grupos de<br>investigación de Aula          | -         | 0                    | 12/11/2015<br>Publicada |
| Comentarios                                         | MEMORANDO DE FERIAS                                                       | Leidy Estupiñan | Memorando de ferias                                            | -         | <b>O</b>             | 12/10/2015<br>Publicada |
| <ul> <li>Apariencia</li> <li>Plugins (1)</li> </ul> | Gerias provinciales                                                       | Leidy Estupiñan | Lineamientos de<br>participación en las ferias<br>Provinciales | -         | P                    | 12/10/2015<br>Publicada |
| 👗 Usuarios<br>🌮 Herramientas                        | Acta # 001 – Selección grupos de investigación de Aula – Feria Provincial | Leidy Estupiñan | Actas de Selección grupos de<br>investigación de Aula          | -         | <b>P</b>             | 11/10/2015<br>Publicada |
| 🖸 Ajustes                                           | Titulo                                                                    | Autor           | Categorías                                                     | Etiquetas |                      | Fecha                   |

Ilustración 10 Administrar- ingreso al menú "Entradas"

L

Desde este menú podemos ver, editar y borrar los artículos. Al dar clic en editar, se abre la página de redacción donde se podrán hacer las modificaciones que se requieran.

| actus Santander - Blog Carare- Opon 🛛 🙃 🗭 0 🕂 Nuevo Ve                                                                                                    | er entrada                                                                                                    |                                                                                                    | Hola,                                                                                                    | Leidy Estup            |
|----------------------------------------------------------------------------------------------------|----------------------------------------------------------------------------------------------------|----------------------------------------------------------------------------------------------------|----------------------------------------------------------------------------------------------------|------------------------|
| io <u>¡WordPress 4.3.1</u> está disponible! Por favor, <u>act</u>                                                                                                    | ualiza ahora.                                                                                                    |                                                                                                    | Opciones de pantalla 🔻                                                                                                    | Ayud                   |
| as des les Editar entrada Añadir nueva                                                                                                    |                                                                                                    |                                                                                                    |                                                                                                    |                        |
| Resultado Primera Feria Provin                                                                                                    | ncial                                                                                                    |                                                                                                    | Publicar                                                                                                    |                        |
| Permalink: http://fractussantander.net/blog1/?p=87                                                                                                    | P Enlaces permanentes Ver entrada                                                                                                    |                                                                                                    | Vista previa c                                                                                                    | de los cam             |
| 91 Añadir objeto                                                                                                    |                                                                                                    | Visual Texto                                                                                                    | P Estado: Publicada Edit                                                                                                    | ar                     |
| b / link b-quote del ins img ul                                                                                                    | ol li code more cerrar etiquetas                                                                                                    | ×                                                                                                    | Visibilidad: Público Edi                                                                                                    | itar                   |
| tarios El dia 29 de octubre se realizó la Primera f<br>evento tuvo lugar en el Colegio Integrado de<br>investigación de las instituciones educativo<br>fila                                                                                                    | eria Provincial Infantil y Juvenil de Ciencia, Tecnolog<br>e Carare de Cimitarra y su objetivo era mostrar los proy<br>s vínculadas a Fractus. Esta feria se constituye en la<br>Lar espacios de apropiación social para general cultura | ía e Innovación de Carare-Opon. Este<br>ectos de aula de los grupos de<br>actividad principal dentro de la<br>democrática en Ciencia. Tecnología | <ul> <li>Revisiones: 3 Explora</li> <li>Publicada el: 12 novier</li> <li>16:33 pm Editar</li> </ul>                                   | mbre 2015              |
| <ul> <li>e Innovación.</li> <li>A la feria asistieron profesores y estudiant<br/>pertenecientes a la provincia Carare-Opon, do</li> </ul>                                                                                                    | es de diecisiete grupos de investigación de diferentes<br>quienes mostraron sus trabajos de aula y sus procesos de                                                                                                    | instituciones educativas<br>investigación. El proyecto Fractus                                                                                   | Mover a la papelera                                                                                                    | Actual                 |
| agradece a todos su participación y los invi                                                                                                    | ita para que sigan adelante con sus procesos de investig                                                                                                    | ación.                                                                                                    | Categorías                                                                                                    |                        |
| A continuación se anexa acta publicación re                                                                                                    | sultados feria provincial comunera.                                                                                                    |                                                                                                    | Todas las categorías Má                                                                                                    | as utilizada           |
| nenú<br><pre></pre> <pre></pre> | Mex.php/frontend/files/get/acta_publicacin_de_resultados_<br>00° frameborder="0"> <code></code>                                                                                                    | _feria_provincial_carare_opon/Acta-                                                                                                    | <ul> <li>Actas de Selección g</li> <li>Investigación de Aula</li> <li>Lineamientos de par</li> <li>las ferias Provinciales</li> </ul> | rupos de<br>ticipación |
| Número de palabras: 145                                                                                                    | Última edición por Leidy                                                                                                    | Estupiñan el noviembre 12. 2015 a las 4:45 pm                                                                                                    | Memorando de feria                                                                                                    |                        |

Ilustración 11 Administra - Editar un entrada

En caso de tener un gran número de artículos publicados, para encontrar el que queramos modificar podemos utilizar el buscador que aparece en esta página (buscar por categorías, palabras, fecha, etc). La edición de Páginas funciona del mismo modo.

Al crear nuestro blog, por defecto aparece un artículo, una página (about) y un comentario de ejemplo, que podremos eliminar o modificar a través de este menú.

Podemos también administrar los archivos subidos desde este apartado.

#### 3.3 ¿Cómo crear una entrada en blog?

Para crear una nueva entrada debemos dar clic en el Menú entradas y por defecto se mostrará el editor de texto donde le permite crearla. La interfaz de redacción es muy similar a las páginas, con algunas características diferentes. Al irse mientras que los *artículos* irán apareciendo en la parte central de nuestro blog, se irán desplazando hacía abajo cuando se vayan publicando nuevas entradas; las páginas son estáticas. Quedan almacenadas y se muestran a través del menú (dependiendo de la plantilla, lateral o superior).

| 🔞 😚 Fractus Santano                                   | ler - Blog Carare- Opon 💿 6 📮 2 🕂 Nuevo                                                                                                    | Hola, Leidy Estupiñan                                                                            |
|-------------------------------------------------------|----------------------------------------------------------------------------------------------------|--------------------------------------------------------------------------------------------------|
| 2 Escritorio                                          | WordPress 4.3.1 està disponible! Por favor, <u>actualiza ahora</u> .                                                                                                    | Opciones de pantalla 🔻 Ayuda 🔻                                                                   |
| Entradas     Volver a todas las                       | Añadir nueva entrada                                                                                                    |                                                                                                  |
| entradas<br>Añadir nueva<br>Categorías                | Introduce el título aquí                                                                                                    | Publicar 🔺<br>Guardar borrador Vista previa                                                      |
| Páginas                                               | 92 Añadir objeto         Visual         Texto           b) // Enk         b-quote         delt         ins         img         uil         ol         11         code         more         cerrar etiquetas         X | <ul> <li>P Estado: Borrador <u>Editar</u></li> <li>Wisibilidad: Público <u>Editar</u></li> </ul> |
| <ul> <li>Comentarios 2</li> <li>Apariencia</li> </ul> |                                                                                                    | Mover a la papelera                                                                              |
| 💉 Plugins 🕕 🕹                                         |                                                                                                    | Categorías                                                                                       |
| <ul> <li>Herramientas</li> <li>Ajustes</li> </ul>     |                                                                                                    | Todas las categorias Más utilizadas  Actas de Selección grupos de investigación de Aula          |
| Cerrar menú                                           |                                                                                                    | Lineamientos de participación en<br>las ferias Provinciales<br>Memorando de ferias               |
|                                                       | Número de palabras: 0                                                                                                    | <u>+ Añadir nueva categoría</u>                                                                  |

Ilustración 12 Administrar- Añadir una nueva entrada

Derechos reservados de la Tecnológica FITEC

Empezar a escribir es tan sencillo como utilizar un procesador de textos. Escribimos el título y a continuación el resto del artículo. Podemos añadir hiperenlaces e imágenes. Cuando se trate de un artículo muy extenso, se recomienda 'cortar' el artículo, que se podrá leer completo al clicar en el título e ir a la página propia del artículo (con sus comentarios, etc.), evitando así una portada muy larga y pesada visualmente.

Una vez escrito, debemos configurar la entrada con las opciones del menú de la derecha:

| Guardar borrador                                                                                                    | Vista previ                                                     |
|----------------------------------------------------------------------------------------------------|-----------------------------------------------------------------|
| Estado: Borrador                                                                                                    | Editar                                                          |
| Visibilidad: Público                                                                                                    | o <u>Editar</u>                                                 |
| Publicar inmediat                                                                                                    | amente <u>Editar</u>                                            |
| Mover a la papelera                                                                                                    | Publica                                                         |
|                                                                                                    |                                                                 |
|                                                                                                    |                                                                 |
| Categorías                                                                                                    |                                                                 |
| C <b>ategorías</b><br>Todas las categorías                                                                                   | Más utilizadas                                                  |
| Categorías<br>Todas las categorías                                                                                           | Más utilizadas<br>ón grupos de                                  |
| Categorías<br>Todas las categorías<br>Actas de Seleccio<br>investigación de Aul                                              | Más utilizadas<br>ón grupos de<br>a                             |
| Categorías<br>Todas las categorías<br>Actas de Seleccio<br>investigación de Aul<br>Lineamientos de                           | Más utilizadas<br>ón grupos de<br>a<br>e participación en       |
| Categorías<br>Todas las categorías<br>Actas de Seleccio<br>investigación de Aul<br>Lineamientos de<br>las ferias Provinciale | Más utilizadas<br>ón grupos de<br>a<br>e participación en<br>es |

Ilustración 13 Administrar - Menú de configuración de la entrada

Categorías: elegir o crear una nueva categoría
Discusión: permitir comentarios y pings para este artículo concreto.
Post Password: si queremos restringir el acceso a un artículo.
Escribiendo aquí una palabra, quedará protegido y sólo lo podrán leer las personas que conozcan la contraseña.

**Subtítulo del post:** es el nombre que aparecerá en la dirección del navegador para la página concreta del artículo. No es necesario escribir nada, por defecto va a ser el título que pongamos al artículo.

**Estado de la entrada:** si aún no queremos publicarla la dejamos como borrador. Si la vamos a publicar inmediatamente, no es necesario modificar nada.

**Fecha:** nos permite modificar la fecha de publicación, si no nos interesa que sea la actual.

**Autor:** el nombre que aparecerá en el artículo (lo podemos modificar si hemos agregado más usuarios).

Podemos guardar y seguir editando (para no perder información en caso de fallo), guardar (quedará guardado como borrador) o publicar.

#### 3.4 Página

El espacio de escritura es el mismo que en el caso de los artículos. Pero en este caso las opciones del menú lateral son distintas:

**Discusión:** elegimos si permitimos comentarios y pings o no.

**Estado de la página:** si aún no la queremos publicar, la podemos dejar como borrador o privada.

Contraseña: para restringir su acceso.

Página superior: podemos enlazarla como subpágina de otra ya existente.

Página: tipo de página (por defecto, archivo o links).

**Subtítulo:** es el nombre que aparecerá en la dirección del navegador para la página concreta. No es necesario escribir nada, por defecto va a ser el título que pongamos a la página.

Autor: el nombre que aparecerá como autor (lo podemos modificar si hemos agregado más usuarios).

Orden: posición en el menú de la portada.

## 4 Categorías

Las Categorías se pueden crear a medida que van escribiendo, para ello debe dar clic en el menú lateral izquierdo de la página y seleccionar la opción 'Categorías', donde se podrá crear nuevas, eliminar u organizarlas jerárquicamente.

| 🔞 😚 Fractus Santande                               | er - Blog Carare- Opon 🛛 🕢         | 6 📮 2 🛛          | - Nuevo                          |                                |                 |                                                                |           |                    | lola, Leidy Estupiñan 🛛 |
|----------------------------------------------------|------------------------------------|------------------|----------------------------------|--------------------------------|-----------------|----------------------------------------------------------------|-----------|--------------------|-------------------------|
| 8 Escritorio                                       | <u>;WordPress 4.3.1</u> está       | disponible!      | Por favor, <u>actualiza ahor</u> | <u>a</u> .                     |                 |                                                                |           | Opciones de pantal | la ▼ Ayuda ▼            |
| 🖈 Entradas 🛛 🔸                                     | 1                                  |                  |                                  |                                |                 |                                                                |           |                    |                         |
| Volver a todas las                                 | Entradas Añadir                    | nueva            |                                  |                                |                 |                                                                |           |                    |                         |
| entradas                                           | Todos (4)   Publicadas (4)         |                  |                                  |                                |                 |                                                                |           |                    | Buscar entradas         |
| Categorías                                         | Acciones en lote 🔹 🔻               | Aplicar          | Todas las fechas 🔻               | Todas las categorías 🔹 🔻       | Filtrar         |                                                                |           |                    | 4 elementos             |
| Etiquetas                                          | Título                             |                  |                                  |                                | Autor           | Categorías                                                     | Etiquetas |                    | Fecha                   |
| <b>ុ</b> ភ្វ Medios                                | Resultado Primera Feria Provincial |                  |                                  |                                | Leidy Estupiñan | Actas de Selección grupos de<br>investigación de Aula          | -         | <b>O</b>           | 12/11/2015<br>Publicada |
| <ul> <li>Páginas</li> <li>Comentarios 2</li> </ul> | MEMORANDO DE                       | FERIAS           | a   Ver                          |                                | Leidy Estupiñan | Memorando de ferias                                            | 5         | Ģ                  | 12/10/2015<br>Publicada |
| ✗ Apariencia ✗ Plugins                             | Griterios para ferias provinciale  | a seleccion<br>s | Mover este elemento a la p       | apelera ue participarán en las | Leidy Estupiñan | Lineamientos de<br>participación en las ferias<br>Provinciales | -         | <b>0</b>           | 12/10/2015<br>Publicada |
| 🕹 Usuarios 🌮 Herramientas                          | Acta # 001 – Selec                 | cción grupos     | de investigación de Au           | la – Feria Provincial          | Leidy Estupiñan | Actas de Selección grupos de<br>investigación de Aula          | -         | ø                  | 11/10/2015<br>Publicada |
| 🖸 Ajustes                                          | Título                             |                  |                                  |                                | Autor           | Categorías                                                     | Etiquetas |                    | Fecha                   |

Ilustración 14 Administración - categorías

## **5** Comentarios

Los comentarios son importantes en un blog ya que los lectores retroalimentan los artículos que son publicados. Teniendo en cuenta el tráfico de usuarios que tendrá el blog, se encuentra configurado que todo comentario no podrá ser visto por los usuarios si no se está aprobado, esto con el fin de evitar insultos y poderlos eliminar.

| <b>A</b>        |                                                              |                                                                                        |                                                           |
|-----------------|--------------------------------------------------------------|----------------------------------------------------------------------------------------|-----------------------------------------------------------|
| Fractus Santane | der - Blog Carare- Opon 🛛 🔂 6 📕 0 🕂 Nue                      | vo                                                                                     | Hola, Leidy Estupiñan                                     |
| Escritorio      | ManuDress 4.2.4 acté dispesible! Des fau                     |                                                                                        | Opciones de pantalla * Ayuda *                            |
| Entradas        | (WordPress 4.5.1) esta disponible: Por lav                   | or, <u>actualiza antora</u> .                                                          |                                                           |
| D1 Medios       | Comentarios                                                  |                                                                                        |                                                           |
| Dáginas         | 2 construction and below                                     |                                                                                        |                                                           |
|                 | 2 comentarios aprobados                                      |                                                                                        |                                                           |
| Comentarios     | Todos   Pendientes (0)   Aprobados   Spam (0)   Papelera (0) |                                                                                        | Buscar comentarios                                        |
| 🔊 Apariencia    | Acciones en lote   Aplicar Tod                               | os los tipos de comen 🔻 Filtrar                                                        | 2 elementos                                               |
| 😰 Plugins 🕕     | Autor                                                        | Comentario                                                                             | En respuesta a                                            |
| 👗 Usuarios      | ADRIANA ACUÑA ZARATE                                         | Enviado el 09/11/2015 a las 7:01 pm                                                    | Criterios para seleccionar los                            |
| 🌽 Herramientas  | adacza/1@gmail.com<br>10.1.182.2                             | Conocer lo os criterios para la participación de la feria fue fundamental .            | grupos de investigación que<br>participarán en las ferias |
| Ajustes         |                                                              |                                                                                        | provinciales Ver entrada                                  |
| Cerrar menú     | Herman                                                       | Enviado el 30/09/2015 a las 9:17 am                                                    | Home                                                      |
|                 | hramirez@santander.gov.co<br>10.1.182.2                      | Un cordial saludo por parte de la Secretaría de las TIC de la Gobernación de Santander | 🚺 Ver página                                              |
|                 |                                                              |                                                                                        |                                                           |
|                 | Autor                                                        | Comentario                                                                             | En respuesta a                                            |
|                 | Acciones en lote   Aplicar                                   |                                                                                        | 2 elementos                                               |
|                 |                                                              |                                                                                        |                                                           |
|                 |                                                              |                                                                                        |                                                           |
|                 |                                                              |                                                                                        |                                                           |
|                 |                                                              |                                                                                        |                                                           |

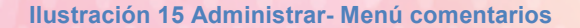

Como otros sistemas de CMS y foros, los comentarios son objetivo de robots de spam que invaden los blogs de publicidad. Para ello se filtran los comentarios y los deja pendientes sin publicar, para que el administrador elija que comentarios publica y cuáles no. Los comentarios que no son considerados actos para publicar se envían a spam o a la papelera.

| 🚯 💣 Fractus Santano                                                   | der - Blog Carare- Opon 🛛 🔂 6 🔎 0 🕂 Nue                  | svo                                                                                                    | Hola, Leidy Estupiñan                                                                                                    |
|-----------------------------------------------------------------------|----------------------------------------------------------|----------------------------------------------------------------------------------------------------|----------------------------------------------------------------------------------------------------|
| Escritorio                                                            | (WordPress 4.3.1 está disponible! Por fa                 | Opciones de pantalla 🔻 Ayuda 🔻                                                                                                |                                                                                                    |
| <ul><li>Entradas</li><li>Medios</li></ul>                             | Comentarios                                              |                                                                                                    |                                                                                                    |
| 📕 Páginas                                                             | Todos   Pendientes (0)   Aprobados   Span                | n (0)   Papalera (0)                                                                                                    | Buscar comentarios                                                                                                    |
| 📮 Comentarios                                                         | Acciones en lote   Aplicar  Tot                          | dos los ipos de comen 🔹 Filtrar<br>Mensaje no acto para publicar                                                              | 2 elementos                                                                                                    |
| 🔊 Apariencia                                                          | Autor                                                    | Comentario                                                                                                    | En respuesta a                                                                                                    |
| <ul> <li>Plugins 1</li> <li>Usuarios</li> <li>Herramientas</li> </ul> | ADRIANA ACUÑA ZARATE<br>adacza71@gmail.com<br>10.1.182.2 | Enviado el 09/11/2015 a las 7:01 pm<br>Conocer lo os criterios para la participación de la feria fue fundamental .            | Criterios para seleccionar los<br>grupos de investigación que<br>participarán en las ferias<br>provinciales<br>Ver entrada |
| <ul> <li>Ajustes</li> <li>Cerrar menú</li> </ul>                      | Herman<br>hramirez@santander.gov.co<br>10.1.182.2        | Enviado el 30/09/2015 a las 9:17 am<br>Un cordial saludo por parte de la Secretaría de las TIC de la Gobernación de Santander | Home<br>To Ver página                                                                                                    |
|                                                                       | Autor                                                    | Comentario                                                                                                    | En respuesta a                                                                                                    |
|                                                                       | Acciones en lote                                         |                                                                                                    | 2 elementos                                                                                                    |
|                                                                       | Generice not cense can WordDence                         |                                                                                                    | Decembra userián 4.2.1                                                                                                    |

#### Ilustración 16 Administrar- comentarios

## 6 Personalizar

En esta opción permite personalizar y modificar la plantilla, los colores, complementos para la barra lateral y editar el código estilo.

| K                                                                           | Fractus Santander - Blog                                                                                                    |                                                                                                    |
|-----------------------------------------------------------------------------|----------------------------------------------------------------------------------------------------|----------------------------------------------------------------------------------------------------|
| <sup>Estás personalizando</sup><br>Fractus Santander - Blog<br>Carare- Opon | Carare- Opon<br>Blog                                                                                                    | номе                                                                                                    |
| Título del sitio y descripción corta                                        | *                                                                                                    |                                                                                                    |
| Colores                                                                     | RESULTADO PRIMERA FERIA PROVINCIAL                                                                                                    | 0                                                                                                    |
| Imagen de fondo                                                             | ×                                                                                                    | Buscar                                                                                                    |
| Navegación                                                                  | By: Leidy Estupiñan • In: Actas De Selección Grupos De Investigación De Aula • On Nov 12,2015 • Comments: 0                                                                                                    | CATEGORÍAS                                                                                                    |
| Widgets                                                                     | > El día 29 de octubre se realizó la Primera Feria Provincial Infantil y Juvenil de Ciencia, Tecnología e Innovación                                                                                                 | Actas De Selección Grupos De                                                                                                    |
| Portada estática                                                            | de Carare-Opon. Este evento tuvo lugar en el Colegio Integrado de Carare de Cimitarra y su objetivo era<br>mostrar los proyectos de aula de los grupos de investigación de las instituciones educativas vinculadas a | Lineamientos De Participación En Las<br>Ferias Provinciales                                                                         |
|                                                                             | Fractus. Esta                                                                                                    | Memorando De Ferias                                                                                                    |
|                                                                             | READ MORE                                                                                                    | COMENTARIOS RECIENTES                                                                                                    |
|                                                                             | MEMORANDO DE FERIAS                                                                                                    | ADRIANA ACUÑA ZARATE en Criterios<br>Para Seleccionar Los Grupos De<br>Investigación Que Participarán En Las<br>Ferias Provinciales |
|                                                                             | By: Leidy Estupiñan • In: Memorando De Ferias • On Oct 12,2015 • Comments: 0                                                                                                    | Herman en <b>Home</b>                                                                                                    |
|                                                                             |                                                                                                    | ENTRADAS RECIENTES                                                                                                    |
| Contraer                                                                    | DIRECTRICES SOBRE LA ESTRATEGIA DE APROPIACIÓN SOCIAL FERIAS ESCOLARES DE CIENCIA, TECNOLOGÍA E<br>INNOVACIÓN 2015 y 2016 INTRODUCCIÓN La finalidad de este documento es establecer los lineamientos                 | Resultado Primera Feria Provincial                                                                                                  |

Ilustración 17 Administrar- plantilla

18

**Extras:** son un complemento que genera una ventana flotante encima de los enlaces con un pre visualización de la página de destino. En este apartado el autor puede elegir si activarlo o no.

Cabecera de imagen: permite elegir otra imagen, sólo para la plantilla.

**Color Heder:** modificar los colores del texto, etc. sólo para la plantilla.

Widgets barra lateral: aquí podemos seleccionar, arrastrando el complemento que nos interese y soltándolo en la barra de la izquierda.

Al ingresar al blog en la pagina de incio se podra ver las ultimas publicacones (entradas) reaizadas e el blog, para poder consultar publicaciones anteriores podran ser consultadas en el menu o en la apagiancion que se muestra al final de la pagina de inicio.

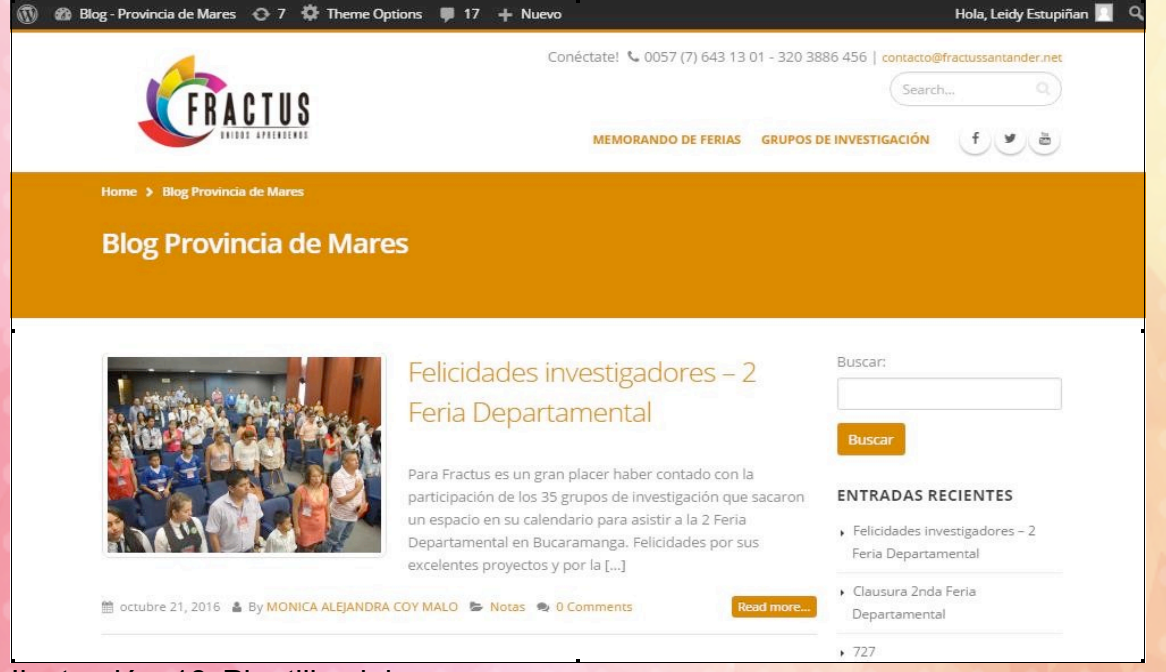

Ilustración 18 Plantilla del blog